### れんらくアプリ~他施設の追加方法【アンドロイドの場合】~

複数施設でれんらくアプリを使用する際には、アプリ内で『施設の追加』をすることが可能です。

### Step ①

アプリ画面左下の「施設選択」を押します。

| バスキャッチ                                     |              |       |                          |  |
|--------------------------------------------|--------------|-------|--------------------------|--|
| BIC BUS CATCH                              |              | G 言語を | メニュー <b>Ⅲ</b><br>E選択   ▼ |  |
| ようこそ。 <b>テスト A</b> さん                      |              |       |                          |  |
|                                            |              |       |                          |  |
| 受講状況・欠席確認<br>受講の履歴や予定の確認、欠席連絡をします。         |              |       |                          |  |
| <mark>振替</mark><br>振替予約を行います。              |              |       | >                        |  |
| ■ 入館状況の確認                                  |              |       |                          |  |
| 入館状況の確認<br>カードリーダーでのチェックイン履歴が確認でき ♪<br>ます。 |              |       |                          |  |
| ⑧ 進級テス                                     | ト結果          |       |                          |  |
| :Ⅲ<br>施設選択                                 | よう<br>パスキャッチ | £     | ?<br>ヘルプ                 |  |
| <                                          |              |       |                          |  |

# Step ③

追加施設の登録用紙に記載されている

『施設ID』と『システム利用コード』を

#### 入力し、登録をします。

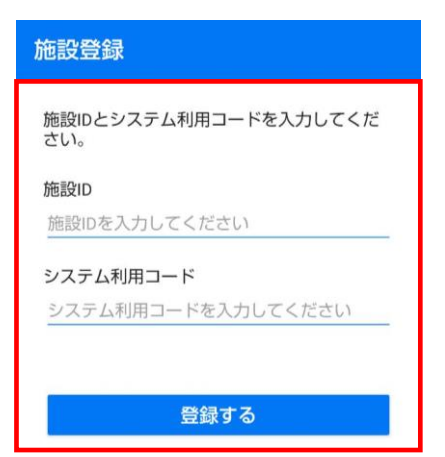

## Step 2

| 右下の『+』ボタンを押                              | します |
|------------------------------------------|-----|
| 施設選択                                     | =   |
| 複数の端末からログインした場合は<br>最後にログインした端末に通知が届きます。 |     |
| ✓ バスキャッチ                                 | :   |
|                                          |     |
|                                          |     |

0

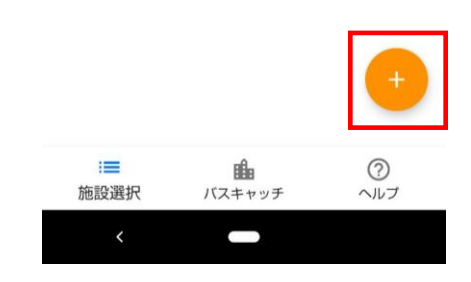

## Step ④

登録後は施設選択一覧にて表示され 施設名をタッチすると選択施設の TOP画面へ移動します。

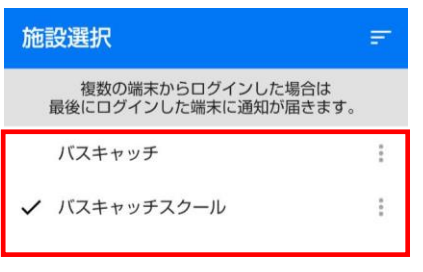

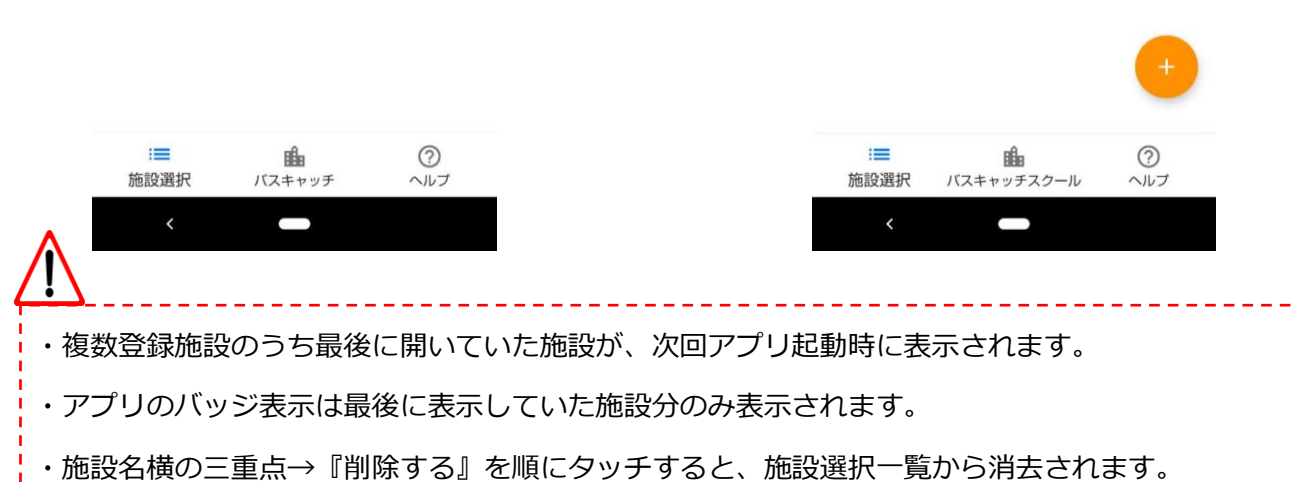